CONTINUOUSLY VARIABLE TRANSMISSION (DIAGNOSTICS)

## 1. Basic Diagnostic Procedure

## A: PROCEDURE

|   | Step                                                                                                    | Check                                                                            | Yes                                                       | No                                                                |
|---|----------------------------------------------------------------------------------------------------|----------------------------------------------------------------------------------|-----------------------------------------------------------|-------------------------------------------------------------------|
| 1 | <ul> <li>CHECK PRE-INSPECTION.</li> <li>1) Ask the customer when and how the trouble occurred using the interview check list. <ref. check="" cvt(diag)-4,="" for="" interview.="" list="" to=""></ref.></li> <li>2) Before performing diagnostics, check the following items which might affect CVT problems.</li> <li>General inspection <ref. cvt(diag)-5,="" description.="" general="" inspection,="" to=""></ref.></li> <li>Disconnection of harness connector</li> <li>Visual check for harness damage</li> <li>Oil leakage</li> <li>Stall speed test <ref. cvt-45,="" stall="" test.="" to=""></ref.></li> <li>Secondary pressure test <ref. (line="" cvt-47,="" pressure="" pressure)="" secondary="" test.="" to=""></ref.></li> <li>Transfer Clutch Pressure Test.&gt;</li> <li>Time lag test <ref. cvt-46,="" lag="" test.="" time="" to=""></ref.></li> <li>Road test <ref. cvt-44,="" road="" test.="" to=""></ref.></li> <li>Inhibitor switch <ref. cvt-90,="" inhibitor="" switch.="" to=""></ref.></li> </ul> | Is the item that is thought to<br>influence the CVT problem<br>working properly? | Go to step 2.                                             | Repair the items<br>which may be<br>affecting the CVT<br>trouble. |
| 2 | <b>CHECK AT OIL TEMP LIGHT.</b><br>Turn the ignition switch to ON and wait for at least 2 seconds.                                                                                                    | Does the AT OIL TEMP light illuminate?                                           | Go to step 3.                                             | Check the AT OIL<br>TEMP light.                                   |
| 3 | <b>CHECK AT OIL TEMP LIGHT.</b><br>Start the engine and wait for 2 seconds or more.                                                                                                    | Does the AT OIL TEMP light<br>blink?                                             | Go to step 4.                                             | Go to step <b>6</b> .                                             |
| 4 | CHECK FOR ANY OTHER DTC ON DISPLAY.<br>Read the DTC.<br>NOTE:<br>If the communication function of Subaru Select<br>Monitor cannot be executed normally, check<br>the communication circuit. <ref. cvt(diag)-<br="" to="">27, COMMUNICATION FOR INITIALIZING IM-<br/>POSSIBLE, Diagnostic Procedure for Subaru<br/>Select Monitor Communication.&gt;</ref.>                                                                                                    | Is DTC displayed on Subaru<br>Select Monitor?                                    | Record all DTC.<br>Go to step <b>5</b> .                  | Go to step <b>6</b> .                                             |
| 5 | CHECK FREEZE FRAME DATA.<br>Using the Subaru Select Monitor, check the<br>Freeze Frame Data.                                                                                                    | Are freeze frame data recorded?                                                  | Record the freeze<br>frame data.<br>Go to step <b>7</b> . | Go to step <b>7</b> .                                             |
| 6 | <ul> <li>PERFORM GENERAL DIAGNOSTICS.</li> <li>1) Inspect using "Diagnostic Procedure without Diagnostic Trouble Code (DTC)". <ref. (dtc).="" code="" cvt(diag)-84,="" diagnostic="" procedure="" to="" trouble="" without=""></ref.></li> <li>2) Inspect using "Diagnostics with Phenomenon&gt;</li> <li>3) Perform the Inspection Mode. <ref. cvt(diag)-20,="" inspection="" mode="" to=""></ref.></li> <li>4) Read the DTC.</li> </ul>                                                                                                    | Is DTC displayed on Subaru<br>Select Monitor?                                    | Go to step 7.                                             | Finish the diagno-<br>sis.                                        |

## **Basic Diagnostic Procedure**

CONTINUOUSLY VARIABLE TRANSMISSION (DIAGNOSTICS)

| Step                                                                                                    | Check                      | Yes                                 | No                 |
|----------------------------------------------------------------------------------------------------|----------------------------|-------------------------------------|--------------------|
| 7 PERFORM DIAGNOSIS.                                                                                            | Is DTC displayed on Subaru | Inspect by referring                | Finish the diagno- |
| 1) Inspect by referring to "Diagnostic Proce-                                                                   | Select Monitor?            | to "Diagnostic Pro-                 | sis.               |
| dure with Diagnostic Trouble Code (DTC)".                                                                       |                            | cedure with Diag-                   |                    |
| <ref. cvt(diag)-32,="" diagnostic="" procedure<="" th="" to=""><th></th><th>nostic Trouble</th><th></th></ref.> |                            | nostic Trouble                      |                    |
| with Diagnostic Trouble Code (DTC).>                                                                            |                            | Code (DTC)".                        |                    |
| NOTE:                                                                                                    |                            | <ref. th="" to<=""><th></th></ref.> |                    |
| For the DTC table, refer to "List of Diagnostic                                                                 |                            | CVT(diag)-32,                       |                    |
| Trouble Code (DTC)". <ref. cvt(diag)-29,<="" th="" to=""><th></th><th>Diagnostic Proce-</th><th></th></ref.>    |                            | Diagnostic Proce-                   |                    |
| List of Diagnostic Trouble Code (DTC).>                                                                         |                            | dure with Diagnos-                  |                    |
| 2) Repair the trouble cause.                                                                                    |                            | tic Trouble Code                    |                    |
| 3) Perform the Clear Memory Mode.                                                                               |                            | (DTC).>                             |                    |
| 4) Perform the Inspection Mode. <ref. th="" to<=""><th></th><th></th><th></th></ref.>                           |                            |                                     |                    |
| CVT(diag)-20, Inspection Mode.>                                                                                 |                            |                                     |                    |
| 5) Read the DTC.                                                                                                |                            |                                     |                    |